【質問】基本情報の採択地区コードと、取り込み CSV の採択地区コードが一致しません」 とでる。コードはあっている。

※画面表示において平成 26 年度表示もしくは平成 27 年度表示は平成 27、28 年度と置き換 えてください。

【回答】

リストをエクセルなどで開いた場合など、例えば「07」の「0」が外れてしまったりして一 致しないようになってしまいます。もしくは、通常採択教科書ファイル名は(設\_28 年度 \_020\_08\_採択教科書配布データ\_〇〇教育委員会等)のような名前になっておりますが、(設 \_28 年度\_020\_採択教科書配布データ\_〇〇教育委員会等)のように採択地区がついていな い可能性がございます。

再度市区町村よりリストを取り寄せご使用ください。その際はエクセルで開かずそのまま 取込を行ってください。

【サンプル画像】

正しい採択教科書リスト

| 設_26年度_001_05_採択教科書配布データ_                                                    |
|------------------------------------------------------------------------------|
| ファイル(F) 編集(E) 書式(O) 表示(V) ヘルプ(H)                                             |
| [`HD#0_採択地区コード″                                                              |
| Ub<br>″UD#1 拗科事(小学校)″                                                        |
| 「10#1_9%14音(小子12)<br>"教科コート","書籍番号","発行者コート"                                 |
| <i>"HD</i> #2_教科書(中学校) <i>"、"</i> ,"                                         |
| 『教科コート",書籍番号","発行者コート"<br>″01″ ″796″ ″099″                                   |
| "01 <i>"</i> , "826", "038"                                                  |
| "01", " <u>926</u> ", "038"                                                  |
| U2 , /21 , UU2<br>"no" "700" "noo"                                           |
| "Ôā", "721", "ÔŎŹ"                                                           |
| "04", "721", "002"<br>"05", "201", "002"                                     |
| "06", "722", "046"                                                           |
| <u>"ŎŤ″, "ŹĨĨ″, "ŎŎŹ″</u>                                                    |
| "07","821","002"<br>"07","821","002"                                         |
| "08", "725", "061"                                                           |
| <i>"</i> 08 <i>″</i> , <i>"</i> 7 <u>26</u> <i>″</i> , <i>"</i> 061 <i>″</i> |
| 108°, 825°, 1061°<br>″no″ ″ope″ ″ne1″                                        |
| ″08″, ″925″, ″061″                                                           |
| "08", "926", "061"<br>"00", "300", "061"                                     |
| 09 , 723 , 027<br>″09″ ″823″ ″027″                                           |
| <u>″Ŏ9´´, ″824´´, ″Ŏ27´´</u>                                                 |
| <i>"</i> 10 <i>"</i> , <i>"</i> 772 <i>"</i> , <i>"</i> 027 <i>"</i>         |
| "11", "22", <sup>038</sup><br>"11", "822", "038"                             |
| <u>"</u> ii', " <u>82</u> 3", " <u>0</u> 38"                                 |
| ~12″, "724″, "224″<br>″19″, "799″, "000″                                     |
| "14", "721", "009"                                                           |
| <i>"</i> 15 <i>″</i> , <i>"</i> 722 <i>″</i> , <i>"</i> 009 <i>″</i>         |
| "15", "822", "009"<br>"15" "app" "000"                                       |
| 「HD#3 教科書(小学校・特殊)″                                                           |
| 教科コード",,″書籍番号″,″発行者コード″                                                      |
| 01, 0-111, 002<br>"01", "C-112", "002"                                       |
| "či"'"č iič"'"ččč"                                                           |

正しい採択教科書リスト(採択地区なし)

採択地区なしの場合はメモ帳で開くと3行目は地区コードがございません。

|                                                                                                    | 设_26年度         | _001_        | _05_   | _採択教科書配布データ_ |
|----------------------------------------------------------------------------------------------------|----------------|--------------|--------|--------------|
| ファイル(F) 編集(E)                                                                                                    | 書式(O) 表        | 示(V)         | NU     | Ĵ(H)         |
| "HD#0_F米托地区:                                                                                                    | コート***         |              |        |              |
| "HD#1_教科書 ()                                                                                                    | 学校) ″          | <u>~</u>     |        | ¬. L"″       |
| 4X04コート,<br> ″HD#2_教科書(□                                                                                                    | 盲稍留亏,<br>P学校)" | , 9E17       | · 19 - | 1-1-         |
| ″教科コード″,″書<br>″01″ ″726″ ″038                                                                                                    | 書籍番号"          | ,"発行         | 者:     | ı— ト¨″       |
| <i>"</i> 01 <i>", "</i> 826 <i>", "</i> 038                                                                                                    | n<br>n         |              |        |              |
| 01 , 926 , 038<br>"02","721","002                                                                                                    | "              |              |        |              |
| "02", "722", "002<br>"03", "721", "002                                                                                                    | <i>n</i>       |              |        |              |
| <i>"</i> 04 <i>"</i> , <i>"</i> 721 <i>"</i> , <i>"</i> 002                                                                                                    | n<br>n         |              |        |              |
| 05 , 921 , 002<br>7067,7227,7046                                                                                                    | "              |              |        |              |
| "07", "721", "002<br>"07", "921", "002                                                                                                    | n<br>n         |              |        |              |
| <i>"</i> 07 <i>"</i> , <i>"</i> 921 <i>"</i> , <i>"</i> 002                                                                                                    | <i>"</i>       |              |        |              |
| - 08°, 725°, 061<br>08″, 726″, 061                                                                                                    | 77             |              |        |              |
| "08", "825", "061                                                                                                    | n<br>n         |              |        |              |
| 08 <i></i> ,925 <i></i> ,061                                                                                                    | "              |              |        |              |
| "08","926","061<br>"09","723","027                                                                                                    | "              |              |        |              |
| ″ŎŎ <i>″</i> , ″823″, ″Ŏ27                                                                                                    | n<br>n         |              |        |              |
| 109, 824, 027<br>"10","772","027                                                                                                    | "              |              |        |              |
| "11", "722", "038<br>"11" "822" "038                                                                                                    | 77             |              |        |              |
| "11", " <u>823</u> ", "038                                                                                                    | n<br>n         |              |        |              |
| 12°, 724°, 224<br>713″. 723″. 7009                                                                                                    | 77             |              |        |              |
| "14", "721", "002<br>"15" "722" "000                                                                                                    | n<br>n         |              |        |              |
| [15], 722, 0009<br>[15], 78227, 7009                                                                                                    | <i>"</i>       |              |        |              |
| 15~,~922~,~009<br><i>~</i> HD#3 教科書(/                                                                                                    | ″<br> \学校・特    | <b>轻张)</b> ( | ,      |              |
| "教科コート", "言                                                                                                    | 書籍番号"          | ,"発行         | 者=     | コート"         |
| , <u></u> , <u></u> _, <u></u> , <u></u> _, <u></u> , <u></u> , <u></u> , <u></u> _, <u></u> , <u></u> _, <u></u> , <u></u> _, <u></u> _, <u></u> _, <u></u> _, <u></u> _, <u></u> , <u></u> , <u></u> _, <u></u> _, | 02<br>02″      |              |        |              |

正しくない採択教科書リスト

エクセルでひらかれているため、05 であれば5 となり"01","107","017"において""も消えて います。

| ファイル(F) 編集(E) 書式(O) 表示(V) ヘルプ(H)                       |
|--------------------------------------------------------|
| -D#0_採択地区コード,,,                                        |
|                                                        |
| 教科コート,書籍番号,発行者コート,<br>  HD世2 教科書(中学校)                  |
| 教科コード,書籍番号,発行者コード,                                     |
| 1,726,38,                                              |
| 1,926,38,                                              |
| 2,722,2,                                               |
| 3,721,2,                                               |
| 5,921,2,                                               |
| 6,722,46,<br>7 721 2                                   |
| 7,821,2,                                               |
| 8.725.61.                                              |
| 8,726,61,                                              |
| 8,826,61,                                              |
| 8,925,61,                                              |
| 9,723,27,                                              |
| 9,823,27,                                              |
| 10,772,27,                                             |
| 11,722,38, 11,822,38,                                  |
| 11,823,38,                                             |
| 12,724,224, 13,723,9,                                  |
| 14,721,2,                                              |
| 15,822,9,                                              |
| 15,922,9,<br> HD#2 教科書 (小学校・特殊)                        |
| 10/#3_4x1+1音(1)・チャン 17/7/ ,,,<br>  教科コート,,書籍番号,発行者コート, |
| 1,C-111,2,                                             |

参考にメモ帳の簡単な開き方を説明します。

(方法1) プログラムメニュー(すべてのアプリ等)において、アクセサリからメモ帳を ダブルクリックし、ファイルをメモ帳にドラッグします。

(方法2)下記のように右クリックし、「プログラムから開く」でメモ帳を選択して下さい。

| 码設_26 | 5年度 | _332_採択教科書配布データ                        | 20 | 014/     | 03/05 20:48 Microsoft Excel |
|-------|-----|----------------------------------------|----|----------|-----------------------------|
|       | 1   | <b>開く(O)</b><br>印刷(P)<br>編集(E)<br>スキャン |    |          |                             |
|       |     | プログラムから開く(H)                           |    | X        | Microsoft Excel             |
|       |     | 以前のバージョンの復元(V)                         |    |          | Xモ帳                         |
|       |     | 送る(N)                                  |    | <u>^</u> | ワードパッド                      |
|       |     | 切り取り(T)<br>⊐ピー(C)                      |    |          | 既定のプログラムの選択(C)              |
|       |     | ショートカットの作成(S)<br>削除(D)<br>名前の変更(M)     |    |          |                             |
|       |     | プロパティ(R)                               |    |          |                             |